## REMESSA DE PROCESSOS AO ARQUIVO DO CICA

## PASSO A PASSO

### <u>1ª. Etapa – Envio de Processos</u>

- 1- Chefe de Secretaria deve se logar.
- 2- Clicar em movimentação individual ou de vários processos.
- 3- Digitar número(s) do(s) processo(s) que serão remetidos ao Arquivo.
- 4- Clicar no relógio e digitar no campo "Movimento" o código 24 (Arquivamento).
- 5- Digitar no campo "Complemento" o código 255 (Definitivo).
- 6- Clicar em Arquivar.
- 7- Clicar no relógio e digitar 45 (Remessa interna ao Arquivo do CICA).
- 8- Digitar no campo "Destino" 554 (Arquivo do CICA).
- 9- Clicar em Arquivar e em Sair.

#### <u>2ª. Etapa – Emissão da Guia de Remessa</u>

- 1- Clicar em Protocolo.
- 2- Clicar em Emissão.
- 3- Clicar no ícone "Novo"
- 4- Digitar no campo "Destino" "Local": 554 (Arquivo do CICA).
- 5- Clicar em Arquivar.
- 6- Clicar nos processos (selecionar) e depois na seta para transferir para o campo da direita.
- 7- Clicar em Relatório (Imprimir a Guia de Remessa).

Obs: Os processos deverão ser enviados ao Arquivo do CICA acompanhados de duas vias da Guia de Remessa (1ª. via para a Vara e 2ª. Via para o Arquivo).

#### <u>3ª. Etapa – Confirmação de Devolução de Processo</u>

- 1- Efetuar login.
- 2- Clicar em Protocolo.
- 3- Clicar em Recebimento.
- 4- Digitar número da Guia de Remessa no campo "Origem Ano / Seq:".
- 5- Clicar no(s) processo(s) e depois na seta transferindo para a direita para recebimento.

#### <u>1<sup>a</sup>. Etapa</u>

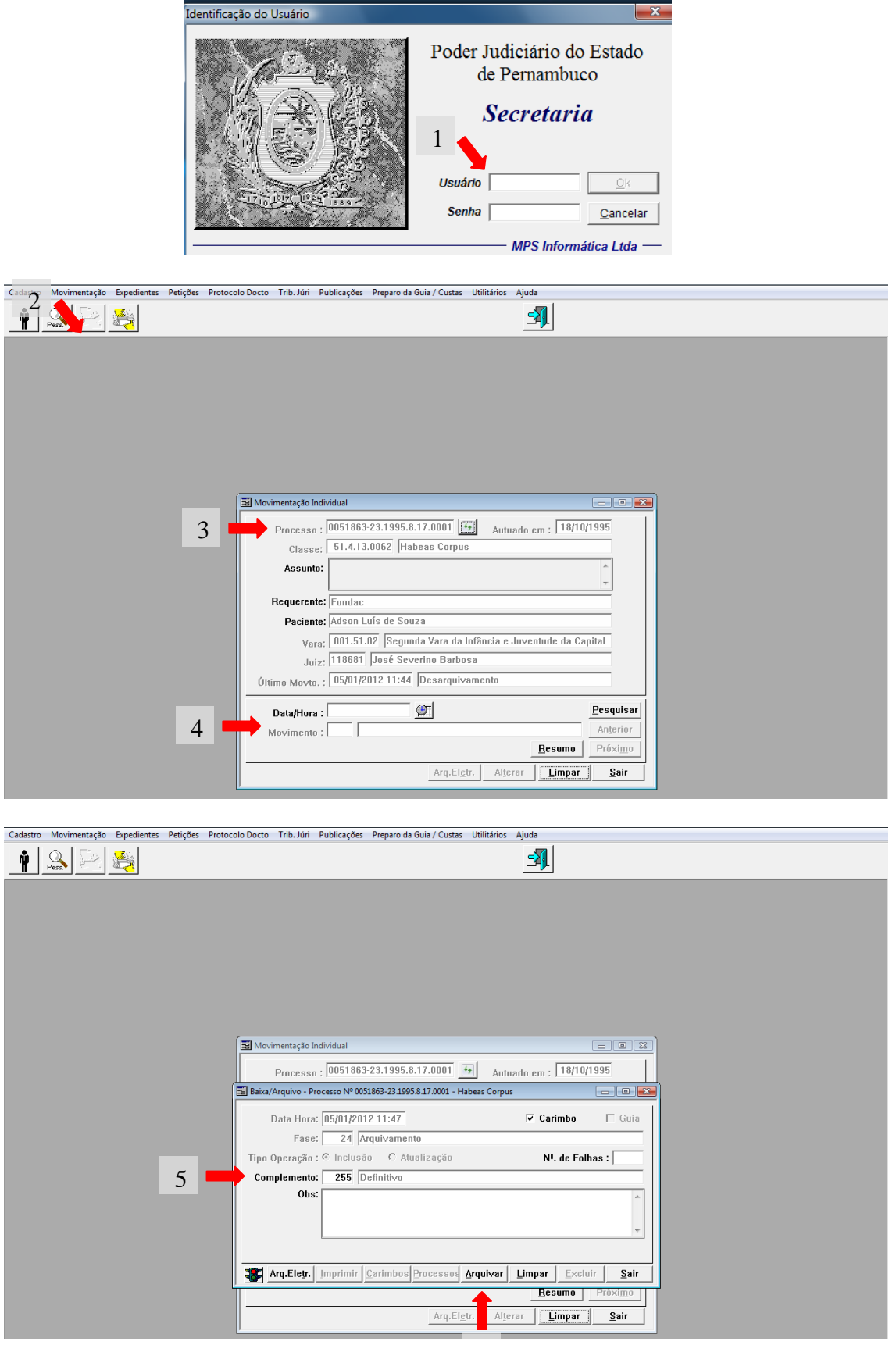

| Cadastro Movimentação Expedient | es Petições ProtocoloDocto Trib. Júri Pu | blicações Preparo da Guia / Custas Utilitá | rios Ajuda                |   |
|---------------------------------|------------------------------------------|--------------------------------------------|---------------------------|---|
| 🛉 💽 🔛                           |                                          |                                            | <u>-</u>                  |   |
|                                 |                                          |                                            |                           |   |
|                                 |                                          |                                            |                           |   |
|                                 |                                          |                                            |                           |   |
|                                 |                                          |                                            |                           |   |
|                                 | 🗐 Movimentação Indi                      | idual                                      |                           | ) |
|                                 | Processo :                               | 0051863-23.1995.8.17.0001                  | Autuado em : 18/10/1995   |   |
|                                 | Classe:                                  | 51.4.13.0062 Habeas Corpus                 |                           |   |
|                                 | Assunto.                                 |                                            | ~                         |   |
|                                 | Requerente:                              | Fundac<br>Adeop Luís de Souza              |                           |   |
|                                 | Vara'                                    | 001.51.02 Segunda Vara da Infânci          | ia e Juventude da Capital |   |
|                                 | Juiz:                                    | 118681 José Severino Barbosa               |                           |   |
|                                 | Último Movto. :                          | 05/01/2012 12:10 Arquivamento              |                           |   |
|                                 | Data/Hora :                              | <u></u>                                    | Pesquisar                 |   |
|                                 | 7 Movimento :                            | 1                                          | <u>R</u> esumo Próximo    |   |
|                                 |                                          | Arq.El <u>e</u> tr.                        | Alterar Limpar Sair       |   |

| Cadastro | Movimentação | Expedientes | Petições | Protocolo Docto | Trib. Júri        | Publicações                       | Preparo da Guia / Custas    | Utilitários | Ajuda               |   |
|----------|--------------|-------------|----------|-----------------|-------------------|-----------------------------------|-----------------------------|-------------|---------------------|---|
| Ŷ        | Pess.        | Res (       |          |                 |                   |                                   |                             |             | <b>-</b>            |   |
|          |              |             |          |                 |                   |                                   |                             |             |                     |   |
|          |              |             |          |                 |                   |                                   |                             |             |                     |   |
|          |              |             |          |                 |                   |                                   |                             |             |                     |   |
|          |              |             |          |                 |                   |                                   |                             |             |                     |   |
|          |              |             |          |                 |                   |                                   |                             |             |                     |   |
|          |              |             |          | 🔳 Movi          | mentação l        | Individual                        |                             |             |                     | ] |
|          |              |             |          |                 |                   | 0051053                           | 9 22 1005 0 17 0001         | 4a   .      | 10/10/1005          |   |
|          |              |             |          | ::B] Remes      | sa Interna ·      | <ul> <li>Processo Nº 0</li> </ul> | 0051863-23.1995.8.17.0001 - | Habeas Corp | us 🗆 🖻 🔜            |   |
|          |              |             |          |                 | Data/Ho           | ra : 05/01/                       | 2012 12:15                  |             | 🔽 Carimbo           |   |
|          |              |             |          |                 | Fa                | se : 45                           | Remessa Interna ao A        | rquivo CIC/ | 1                   |   |
|          |              |             |          | Tipo d          | e Operaç          | ão: 🖉 Inclu                       | usão C Atualização          |             | Nº. de Folhas :     |   |
|          |              |             |          | 8               | Desti             | no : 554                          | Arquivo CICA                |             |                     |   |
|          |              |             |          | Motiv           | o Remes           | sa: 30                            | Arqui∨ar                    |             |                     |   |
|          |              |             |          |                 | Observa           | ;ão:                              |                             |             | *                   |   |
|          |              |             |          |                 |                   |                                   |                             |             | -                   |   |
|          |              |             |          |                 |                   | ,                                 |                             |             |                     |   |
|          |              |             |          | AI              | q.Ele <u>t</u> r. | <u>Imprimir</u> <u>C</u>          | Carimbos Processos          | Arquivar    | Limpar Excluir Sair |   |
|          |              |             |          |                 |                   |                                   | Arq,El <u>e</u>             | gtr. tei    | rar Limpar Sair     |   |
|          |              |             |          | į.              |                   |                                   |                             |             | 9                   |   |

| <u>2ª. Etapa</u>                         |                                                                                           |
|------------------------------------------|-------------------------------------------------------------------------------------------|
|                                          |                                                                                           |
|                                          |                                                                                           |
| Cadastro Movimentação Expedientes Peticô | es [Protocolo Docto] Teib. Ivic Publicações: Preparo da Guia / Custas: Utilitários: Aiuda |
| ¥ & & 2                                  | Receimento                                                                                |
|                                          |                                                                                           |
|                                          |                                                                                           |
|                                          |                                                                                           |
|                                          | 2                                                                                         |
|                                          | 3                                                                                         |
|                                          | 🔄 Emissão do Protocolo de Rem 🖕 de Documentos 👘 🕞 💽                                       |
|                                          | Origen                                                                                    |
|                                          | Remessa; Data de Recebimento: Anterior                                                    |
|                                          | Local: 183 Segunda Vara Infancia e Juventude Capital                                      |
| 4                                        | Local: 554 Arquivo CICA                                                                   |
|                                          | Proc./Expediente/Petição                                                                  |
|                                          | Proc.: Exp.: Pet.: Edição                                                                 |
|                                          | Processo / Petição / Expediente<br>Número Nat. Ação Número Nat. Ação /                    |
|                                          | 6                                                                                         |
|                                          | ( Todos>)                                                                                 |
|                                          | Belatório Gera Auto, Arquivar Limpar Excluir Sair                                         |
|                                          |                                                                                           |
|                                          |                                                                                           |
|                                          | 7 5                                                                                       |
|                                          |                                                                                           |

# <u>3ª. Etapa</u>

| Identificação do                                     | Usuário                                                                                                    |                                                                                                    | ×                                                                     |
|------------------------------------------------------|----------------------------------------------------------------------------------------------------|----------------------------------------------------------------------------------------------------|-----------------------------------------------------------------------|
| 2                                                    |                                                                                                    | Poder Judiciário do<br>de Pernambuc<br>1 Secretaria<br>Usuário<br>Senha MPS Informá                    | Estado<br>co<br>Z<br><u>Ok</u><br><u>Cancelar</u><br><i>tica Ltda</i> |
| Cadastro Movimentação Expedientes Petições Protocolo | Docto Trib. Júri Publicações Preparo da Guia                                                                                   | / Custas Utilitários Aiuda                                                                             |                                                                       |
| Press 2 Recei                                        | pimento<br>ião                                                                                                    | <u>-</u>                                                                                               |                                                                       |
|                                                      |                                                                                                    |                                                                                                    |                                                                       |
| Recebime                                             | nto do Protocolo de Documentos                                                                                                 |                                                                                                    |                                                                       |
| 4 Official .<br>Official .<br>Official .             | , (2012 000047 Remessa: 06/01/201<br>Local: 183 Segunda Vara Infanci<br>Justiça: 554 Arquivo CICA<br>Justiça: 554 Arquivo CICA | 2 10:23 Receb.: 06/01/2012 10:29<br>a e Juventude Capital                                              | Pesquisar<br>Anterior<br>Próximo                                      |
| Proc./E                                              | xpediente/Petição                                                                                                    |                                                                                                    |                                                                       |
| Proc.:                                               | Exp.:                                                                                                    | Pet.:                                                                                                  |                                                                       |
| Total d                                              | Número 5 Nat. Ação                                                                                                    | recebidos     Nómero     O609838-04.1999.8.17.000     Total de processos recebidos 1     Belatório Lin | Nat. Ação / T<br>D1 Cadastro Cri<br>                                  |
| 3                                                    |                                                                                                    | <u>B</u> elatório Lin                                                                                  | npar <u>S</u> air                                                     |